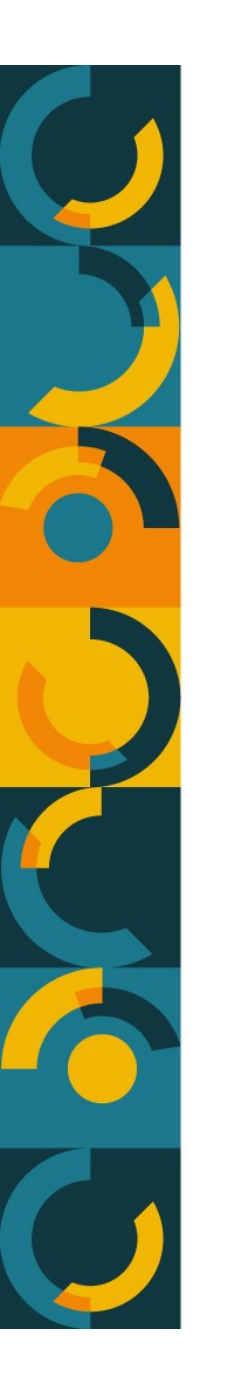

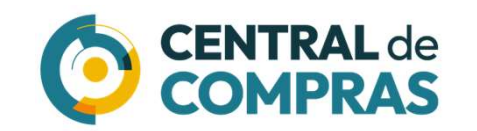

# Guia

### Adesão a Ata de Registro de Preços

MINISTÉRIO DA Gestão e da Inovação Em Serviços públicos

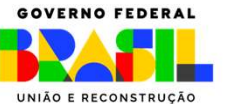

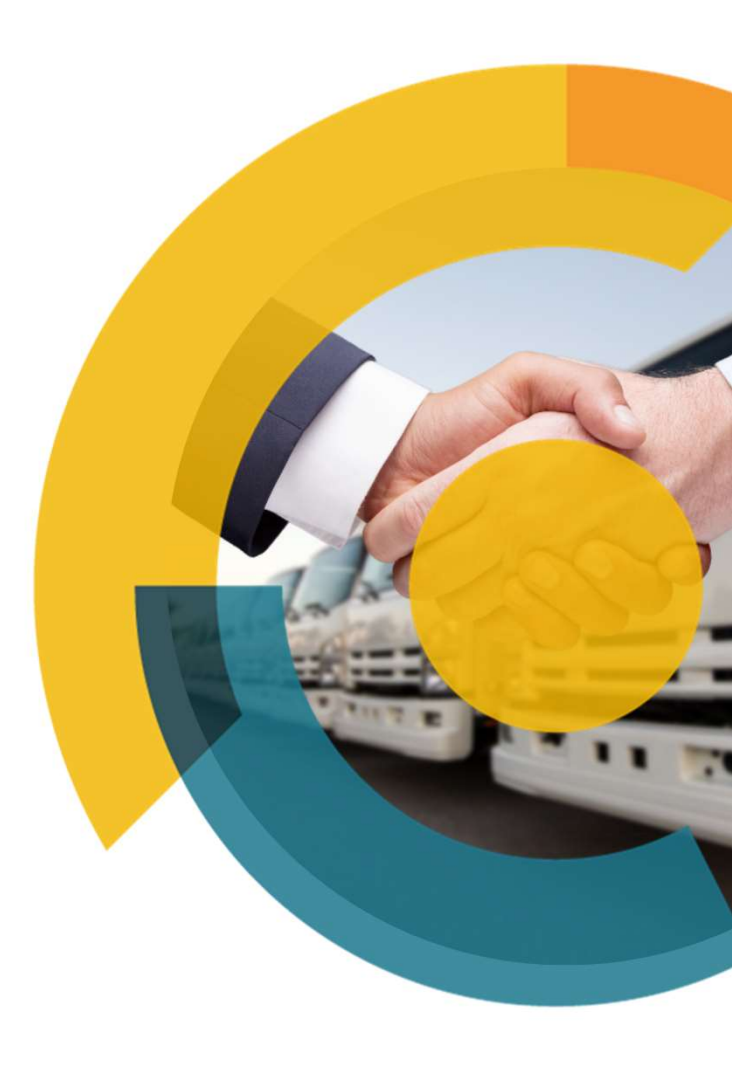

### Os pedidos de adesão são efetuados de forma eletrônica, no sítio Contratos.gov.br, no link: <u>https://contratos.sistema.gov.br/login</u>

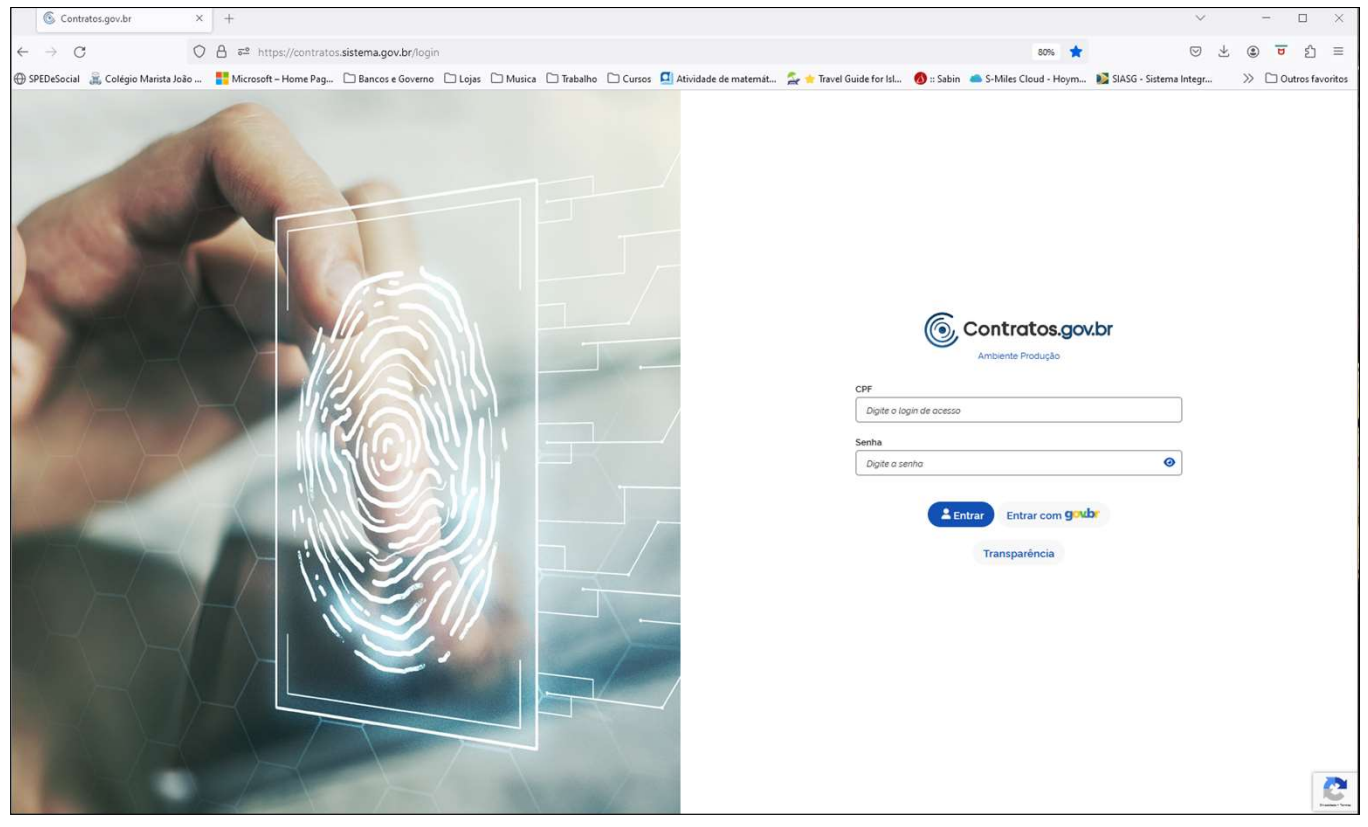

### Uma vez logado no sistema, acessar a opção "Solicitar Adesão":

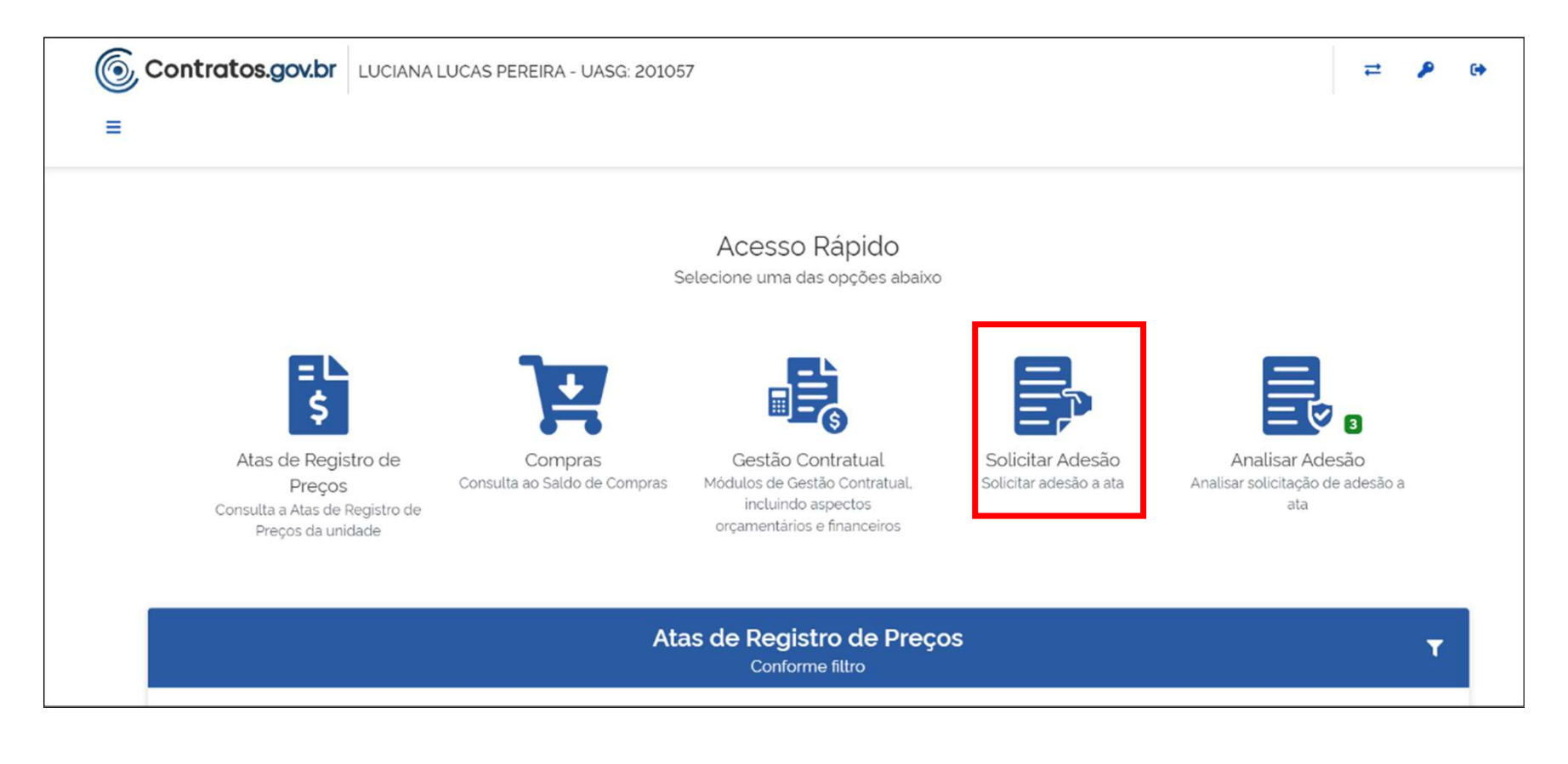

### Na tela seguinte, clicar em "+ Solicitar adesão":

| 6 c | Contratos.gov.br LUCIANA LUCAS PEREIRA - UASG: 201057                                     |                                    |                      |                      |                      |       |   |  |  |  |  |  |
|-----|-------------------------------------------------------------------------------------------|------------------------------------|----------------------|----------------------|----------------------|-------|---|--|--|--|--|--|
| ≡ 9 | Solicitar a<br>Solicitar adesão                                                           | desão                              |                      |                      |                      |       |   |  |  |  |  |  |
| *   | <ul> <li>&gt; Solicitar adesão</li> <li>+ Solicita</li> <li>(filtrados de 516)</li> </ul> | a <b>r adesão</b><br>6 registros). |                      |                      | Pesquisar            |       |   |  |  |  |  |  |
|     | Situação                                                                                  | Nº Solicitação                     | Unidade Gerenciadora | Número da compra/ano | Modalidade da compra | Ações |   |  |  |  |  |  |
|     | Nenhum registro encontrado                                                                |                                    |                      |                      |                      |       |   |  |  |  |  |  |
|     | Situação                                                                                  | Nº Solicitação                     | Unidade Gerenciadora | Número da compra/ano | Modalidade da compra | Ações |   |  |  |  |  |  |
|     | 25 <b>\$</b> reg                                                                          | istros por página                  |                      |                      |                      | <     | > |  |  |  |  |  |

### Em seguida, preencher os dados da licitação e clicar em buscar itens:

| <b>Contratos.gov.br</b> EPAMINONDAS DIMITRIOS KARAGIANNIS - UASG: 201057 |                                 |                      |  |  |  |  |  |
|--------------------------------------------------------------------------|---------------------------------|----------------------|--|--|--|--|--|
| ■ Solicitar adesão<br>Solicitar adesão                                   |                                 |                      |  |  |  |  |  |
| 🛠 🗦 Solicitar adesão 🗦 Adicionar > Voltar                                | Inserir Dados da Licitação      |                      |  |  |  |  |  |
| Item(ns) para adesão Justificativa e anexe<br>Unidade Gerenciadora       | DS<br>Número da compra/Ano      | Modalidade da compra |  |  |  |  |  |
| Numero da ata/Ano                                                        | Fornecedor<br>Buscar registro * | Unidade solicitante  |  |  |  |  |  |
| Itens da ata                                                             |                                 |                      |  |  |  |  |  |
|                                                                          |                                 |                      |  |  |  |  |  |
| Selecionar um registro 🔹                                                 |                                 |                      |  |  |  |  |  |

Como exemplo, no caso do PE 03/2023 da Central de Compras, o preenchimento seria:

- Unidade Gerenciadora: 201057 CENTRAL/MGI
- Número da Compra/Ano: 00003/2023;
- Modalidade da Compra: 05 Pregão;
- Fornecedor: Inserir o número do CNPJ do fornecedor como, por exemplo, 61.591.459/0001-00 De Nigris Distribuidora de Veiculos LTDA;
- Unidade solicitante: este campo já vem previamente preenchido com a UASG do órgão carona. Contudo, caso esteja em branco, informar o n° da UASG do órgão carona.

O preenchimento dos campos acima é suficiente para buscar os itens da ata de registro de preços.

Finalizado o preenchimento dos campos acima, clicar em "BUSCAR ITENS"

| Contratos.gov.br EPAMINONDAS DIMITRIOS KARAGIANNIS - UASG: 201057 |                          |                     |                                              |            |                      |            |   |  |  |  |  |
|-------------------------------------------------------------------|--------------------------|---------------------|----------------------------------------------|------------|----------------------|------------|---|--|--|--|--|
| ≡                                                                 | Solicitar adesão         |                     |                                              |            |                      |            |   |  |  |  |  |
|                                                                   | Solicitar adesão         |                     |                                              |            |                      |            |   |  |  |  |  |
|                                                                   |                          |                     |                                              |            |                      |            |   |  |  |  |  |
|                                                                   |                          |                     |                                              |            |                      |            |   |  |  |  |  |
|                                                                   | Item(ns) para adesao Jus | stificativa e anexo | S                                            |            |                      |            |   |  |  |  |  |
|                                                                   |                          |                     |                                              |            |                      |            |   |  |  |  |  |
|                                                                   | Unidade Gerenciadora     |                     | Número da compra/Ano                         |            | Modalidade da compra |            | _ |  |  |  |  |
|                                                                   | 201057 - CENTRAL/MGI     | × Limpar 👻          | 00003/2023                                   | × Limpar 👻 | 05 - Pregão          | × Limpar 👻 | ] |  |  |  |  |
|                                                                   | Numero da ata/Ano        |                     | Fornecedor                                   |            | Unidade solicitante  |            |   |  |  |  |  |
|                                                                   | Buscar registro          | -                   | 61.591.459/0001-00 - DE NIGRIS DISTRIBUIDORA | × Limpar 🖕 |                      |            | ] |  |  |  |  |
|                                                                   | Itens da a               |                     | DEVEROLOS LIDA                               |            |                      |            |   |  |  |  |  |
|                                                                   | Selection                | *                   |                                              |            |                      |            |   |  |  |  |  |
|                                                                   |                          |                     |                                              |            |                      |            |   |  |  |  |  |
|                                                                   | O Buscar Itens Limpar    |                     |                                              |            |                      |            |   |  |  |  |  |

Na tela seguinte aparecerão os itens em que o fornecedor está registrado no referido pregão. Clique em 🕑 no item desejado e em seguida insira a quantidade desejada no campo "Quantidade solicitada":

| ب<br>Bus    | scar Itens                 | Limpar                  |              |          |                 |                                                                        |               |                                                                  |                |                             |                   |                      |
|-------------|----------------------------|-------------------------|--------------|----------|-----------------|------------------------------------------------------------------------|---------------|------------------------------------------------------------------|----------------|-----------------------------|-------------------|----------------------|
| Preencha a  | quantidade para so         | olicitar adesão pa      | ra o item    |          | N° do           | o Item                                                                 |               |                                                                  |                |                             |                   |                      |
| 90 \$       | registros por página       |                         |              |          |                 | Para fili                                                              | rar com mais  | de um valor, separ                                               | ar por espaço  |                             |                   |                      |
| Clicar /    | Aqui                       | Número                  |              |          |                 |                                                                        |               |                                                                  |                |                             |                   |                      |
| <b>6</b> 14 | Unidade<br>Gerenciadora †↓ | da<br>compra∕<br>Ano ↑↓ | Modalidade ț | Grupo ↑↓ | Nº ata       ↑↓ | Fornecedor<br>(Classificação)                                          | Nº<br>item ↑↓ | Descrição †↓                                                     | <b>Tipo</b> ↑↓ | Quantidade<br>Registrada ↑↓ | Codigo<br>Item ↑↓ | Valor<br>Unitário ↑↓ |
| •           | 160469 - 2°<br>GAC L       | 00002/2023              | Pregão       | -        | 00036/2023      | 17.775.469/0001-03<br>- MARCIO JOSE<br>ZOCCATELLI<br>67023851968 (001) | 00009         | CABO ÁUDIO E<br>VÍDEO.<br>APLICAÇÃO<br>SISTEMA DE<br>ÁUDIO E V 🚯 | MATERIAL       | 60,0000                     | 40435             | 22,4900              |

### Inserir a quantidade desejada no campo "Quantidade solicitada":

| ۶ Bu                                          | scar Itens                                                 | Limpar                            |              |          |            |                                                          |                         |               |                                                                |               |                             |                   |                      |
|-----------------------------------------------|------------------------------------------------------------|-----------------------------------|--------------|----------|------------|----------------------------------------------------------|-------------------------|---------------|----------------------------------------------------------------|---------------|-----------------------------|-------------------|----------------------|
| Preencha                                      | a quantidade para so<br>registros por página               | olicitar adesão pa                | ara o item   |          |            |                                                          | Para filtro             | ar com mais   | de um valor, separa                                            | ır por espaço |                             |                   |                      |
| <b>9</b> ↑↓                                   | Unidade<br>Gerenciadora ↑↓                                 | Número<br>da<br>compra∕<br>Ano ↑↓ | Modalidade ț | Grupo ↑↓ | Nº ata î↓  | Fornecedor<br>(Classificação                             | <b>»)</b> î↓            | Nº<br>item ↑↓ | Descrição î↓                                                   | Tipo ↑↓       | Quantidade<br>Registrada ↑↓ | Codigo<br>Item ↑↓ | Valor<br>Unitário ↑↓ |
| •                                             | 160469 - 2°<br>GAC L                                       | 00002/2023                        | Pregão       | -        | 00036/2023 | 17.775.469/0<br>- MARCIO JO<br>ZOCCATELLI<br>67023851968 | 001-03<br>SE<br>3 (001) | 00009         | CABO ÁUDIO E<br>VÍDEO.<br>APLICAÇÃO<br>SISTEMA DE<br>ÁUDIO E V | MATERIAL      | 60,0000                     | 40435             | 22,4900              |
| Vigência<br>Quantida<br>Quantida<br>Valor Tol | a 12/01/2024 - 12<br>ade Disponivel para<br>ade Solicitada | /01/2025<br>Adesão 120 🗊          |              |          |            |                                                          |                         |               |                                                                |               |                             |                   |                      |

Lançadas as quantidades nos itens desejados, clicar em Isso o levará à tela seguinte, de justificativas e anexos:

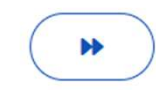

| ontr | Solicitar ad       | ar adesão<br><sup>desão</sup>           | •                |        |   | •          |                                                                        | .0.9  | a                                                                | E 1.7    |                 | •      | <b>= /</b>               | 6 |
|------|--------------------|-----------------------------------------|------------------|--------|---|------------|------------------------------------------------------------------------|-------|------------------------------------------------------------------|----------|-----------------|--------|--------------------------|---|
|      | Quantie<br>Quantie | idade Disponível pa<br>idade Solicitada | ara Adesão 120 🕚 |        |   |            |                                                                        |       |                                                                  |          |                 |        |                          |   |
|      | Valor T            | Ĩotal para Adesão R                     | \$ 0,0000        |        |   |            |                                                                        |       |                                                                  |          |                 |        |                          |   |
|      | •                  | 160469 - 2º<br>GAC L                    | 00002/2023       | Pregão | - | 00036/2023 | 17.775.469/0001-03<br>- MARCIO JOSE<br>ZOCCATELLI<br>67023851968 (001) | 00014 | PLACA REDE,<br>PADRÃO<br>ETHERNET,<br>CONECTORES<br>RJ-45, VEL ① | MATERIAL | 60.0000         | 92243  | 48,4500                  |   |
|      | •                  | 160469 - 2°<br>GAC L                    | 00002/2023       | Pregão | ~ | 00036/2023 | 17.775.469/0001-03<br>- MARCIO JOSE<br>ZOCCATELLI<br>67023851968 (001) | 00036 | ADAPTADOR<br>CONECTOR,<br>TIPO<br>CONECTORES<br>ADAPTADOR<br>USB | MATERIAL | 30,000          | 158617 | 17,9400                  |   |
|      | Exibindo           | 1 a 3 de 3 registros.                   |                  |        |   |            |                                                                        |       |                                                                  |          | Justificativa e |        | ≤ <u>1</u> ≥<br>Cancelar |   |

Na aba de justificativas e anexos, incluir as seguintes informações:

- N° do processo de adesão (autuado no órgão carona);
- Justificativa da Vantagem da Adesão;
- Responder aos questionamentos se o órgão carona efetuou:
  - ✓ a demonstração de que os valores registrados estão compatíveis com os valores praticados pelo mercado, nos termos da Lei 14.133/2021 (Art.23 e Art. 86, §2º, inc. II);
  - ✓ prévia consulta e aceitação do fornecedor, nos termos da Lei 14.133/2021 (Art. 86, §2º, inc. III);
- Justificativa de item isolado pertencente a um grupo (informar como não aplicável, caso não seja a situação da Ata de Registro de Preços à qual está sendo pedida a adesão).

Por fim, incluir, como anexo ao pedido, os seguintes documentos:

- Justificativa do órgão carona demonstrando a vantagem da Adesão;
- Demonstração do órgão carona de que os valores registrados estão compatíveis com os valores praticados pelo mercado (Art.23 e Art. 86, §2º, inc. II, Lei 14.133/2021);
- Ofício de aceitação do fornecedor (Art. 86, §2º, inc. III, Lei 14.133/2021);
- Justificativa de item isolado (se for o caso).

Inseridas as informações e os documentos, o sistema dá as opções de Salvar Rascunho ou de Solicitar Adesão. Se o pedido foi integralmente preenchido no sistema, clicar em **"Solicitar Adesão"**, que o pedido será encaminhado ao órgão gerenciador, para análise.

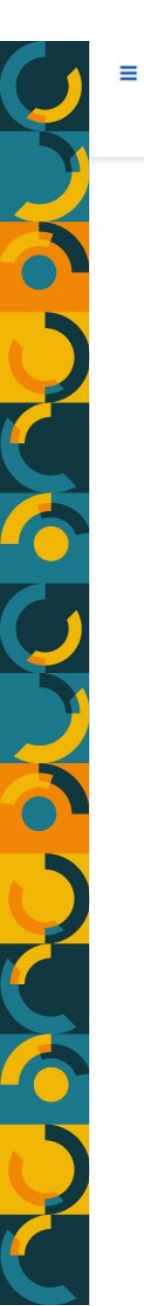

### Solicitar adesão Solicitar adesão

Item(ns) para adesão Justificativa e anexos

Processo adesão \*

Justificativa da vantagem da adesão '

O caracteres digitados

Foi realizada demonstração de que os valores registrados estão compatíveis com os valores praticados pelo mercado, nos termos da Lei 14.133/2021 (Art.23 e Art. 86, §2º, inc. II)?

Não ) Sim

Houve prévia consulta e aceitação do fornecedor, nos termos da Lei 14.133/2021 (Art. 86, §2º, inc. III)?

Sim Não

Justificativa de item isolado pertencente a um grupo \*

O caracteres digitados

### Anexo justificativa \* 1. Selecione o arquivo Anexo demonstração \* 1 Selecione o(s) arquivo(s) Anexo aceitação ' Selecione o(s) arquivo(s) Anexo justificativa item isolado Selecione o(s) arquivo(s) **⊘** Cancelar Salvar rascunho

Solicitar adesão

### <u>OBSERVAÇÃO</u>

No caso dos pedidos de adesão, o órgão carona deve se atentar em anexar os documentos corretos no pedido (justificativa, demonstração de vantajosidade e carta de autorização do fornecedor).

Caso não sejam anexados os documentos corretos, a Central de Compras indeferirá o pedido de adesão e o órgão carona terá que refazer o pedido no sistema, com a inclusão da documentação correta.

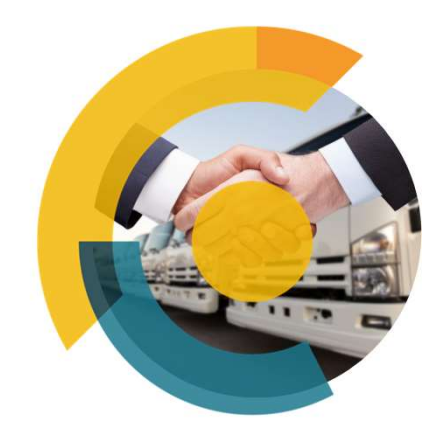

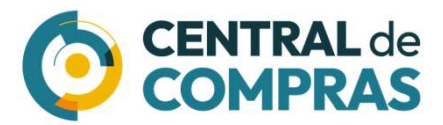

MINISTÉRIO DA Gestão e da inovação Em serviços públicos

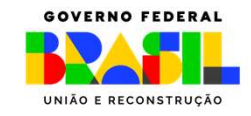

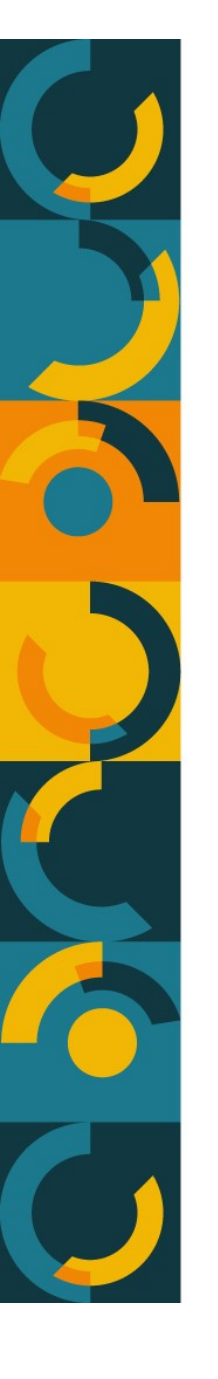